## Web800 管理系统(设置页面)测试用例

| 操作步 | 操作描述               | 输入数据             | 期望输出数据       | 实际输出数据                                |
|-----|--------------------|------------------|--------------|---------------------------------------|
| 骤   |                    |                  |              |                                       |
| 1   | 在页面上的输入栏           | 公司名称=1           | 输入的数据被清空。    | 输入的数据清空                               |
|     | 输入相关数据。点           | 电话设置=1           |              |                                       |
|     | 击页面上的"重            | 报警电话=1           |              |                                       |
|     | <b>理</b> 。<br>直. 。 | 报警价格=1           |              |                                       |
|     |                    | 报警次数=1           |              |                                       |
| 2   | 在页面上的输入栏           | 公司名称=1           | 输入的数据被清空。    | 输入的数据清空                               |
|     | 输入相关数据。点           |                  |              |                                       |
|     | 击页面上的"重            |                  |              |                                       |
|     | <b>理</b><br>直、 。   |                  |              |                                       |
| 3   | 在页面上的输入栏           | 公司名称=空           | 提交失败。页面有提示信  | 操作失败,请按顺序输入相关信息                       |
|     | 输入相关数据。点           | 电话设置=3001        | 息。数据库中的数据没改  | •                                     |
|     | 击页面上的"提            |                  | 变。           | 页面提示不够详细,建议提示"公司名称"不                  |
|     | 交"。查看数据库中          |                  |              | 能为空。                                  |
|     | 的数据。               |                  |              |                                       |
| 4   | 在页面上的输入栏           | 公司名称=空           | 提交失败。页面有提示信  | 同上                                    |
|     | 输入相关数据。点           | 报警电话=3002        | 息。数据库中的数据没改  |                                       |
|     | 击页面上的"提            |                  | 变。           |                                       |
|     | 交"。查看数据库中          |                  |              |                                       |
|     | 的数据。               |                  |              |                                       |
| 5   | 在页面上的输入栏           | 公司名称=xxxx        | 提交失败。页面有提示信  | 修改成功。                                 |
|     | 输入相关数据。点           | 电话设置=3003        | 息。数据库中的数据没改  | 数据库中无数据改变。                            |
|     | 击页面上的"提            |                  | 变。           |                                       |
|     | 交"。查看数据库中          |                  |              |                                       |
|     | 的数据。               |                  |              |                                       |
| 6   | 在页面上的输入栏           | 公司名称=            | 提交失败。页面有提示信  | 修改成功。                                 |
|     | 输入相关数据。点           | myonelink-web800 | 息。数据库中的数据没改  | tel_phone1                            |
|     | 击页面上的"提            | 电话设置=3003        | 变。           | ————————————————————————————————————— |
|     | 交"。查看数据库中          |                  |              | <b>共電效</b> 指个以文。<br>                  |
|     | 的数据。               |                  |              |                                       |
| 7   | 在页面上的输入栏           | 公司名称=            | 提交成功,页面有提示信  | 页面提交成功。                               |
|     | 输入相关数据。点           | myonelink-web800 | 息。           | 电话设置改变。可报警电话参数不改变。                    |
|     | 击页面上的"提            | 报警电话=3004        | 数据库中的数据相应改变。 |                                       |

|      | 交"。查看数据库中  | 1                                     |           |          |               |
|------|------------|---------------------------------------|-----------|----------|---------------|
|      | 的数据。       |                                       |           |          |               |
| 数据库中 | 的图片        |                                       |           |          |               |
| ä    | alarmphone | alarmprice                            | alarmtime | price    | tel_phone1    |
| (    | 0          | 0                                     | 0         | 0        | 3004          |
| 8    | 在页面上的输入术   | 兰 公司名称=                               | 提交成功      | ,页面有提示信  | 页面提交成功。       |
| _    | 输入相关数据。自   | a myonelink-web8                      | 300 息。    |          | 但数据库中无任何数据改变。 |
|      | 击页面上的"披    | ····································· | 数据库中      | 的数据相应改变。 |               |
|      | 交"。杳看数据库中  |                                       | 294467111 |          |               |
|      | 的数据。       |                                       |           |          |               |
| 数据库中 | 的图片        |                                       | I         |          |               |
| a    | larmphone  | alarmprice                            | alarmtime | price    | tel_phone1 t  |
| C    | )          | 0                                     | 0         | 0        | 3004          |
| 9    | 在页面上的输入术   | 兰 公司名称=                               | 提交成功      | ,页面有提示信  | 页面提交成功。       |
| -    | 输入相关数据。点   | a myonelink-web8                      | 300 息。    |          | 但数据库中无任何数据改变。 |
|      | 击页面上的"拔    |                                       | 数据库中      | 的数据相应改变。 |               |
|      | 交"。查看数据库中  | 1                                     |           |          |               |
|      | 的数据。       |                                       |           |          |               |
| 数据库中 | 的图片        |                                       |           |          |               |
|      | alarmphone | alarmprice                            | alarmtime | price    | tel phone1    |
| Ī    | D          | 0                                     | 0         | 0        | 3004          |
| 10   | 在页面上的输入栏   | 兰 公司名称=                               | 提交成功      | ,页面有提示信  | 页面提交成功。       |
|      | 输入相关数据。点   | a myonelink-web8                      | 300 息。    |          | 数据库中相应的数据改变。  |
|      | 击页面上的"拐    | 是 电话设置=3005                           | 数据库中      | 的数据相应改变。 |               |
|      | 交"。查看数据库中  | 日报警电话=3006                            |           |          |               |
|      | 的数据。       | 报警价格=15                               |           |          |               |
|      |            | 报警次数=6                                |           |          |               |
| 数据库中 | 的图片        |                                       |           |          |               |
| a    | alarmphone | alarmprice                            | alarmtime | price    | tel_phone1    |
| 3    | 3006       | 15                                    | 6         | 0        | 3005          |
| 11   | 在页面上的输入档   | 兰 公司名称=                               | 提交成功      | ,页面有提示信  | 页面提交成功。       |
|      | 输入相关数据。点   | a myonelink-web8                      | 300 息。    |          | 数据库中相应的数据改变。  |
|      | 击页面上的"拐    | 是 电话设置=3007                           | 数据库中      | 的数据相应改变。 |               |
|      | 交"。查看数据库中  | 日 报警电话=3008                           |           |          |               |
|      | 的数据。       |                                       |           |          |               |

| 数据库中 | 中的图片           |                      |              |           |                                       |
|------|----------------|----------------------|--------------|-----------|---------------------------------------|
|      | alarmphone     | alarmprice a         | larmtime     | price     | tel_phone1                            |
|      | 3008           | 15 6                 | 6            | 0         | 3007                                  |
| 12   | 在页面上的输入栏       | 公司名称=                | 提交成功,        | 页面有提示信    | 页面提交成功。                               |
|      | 输入相关数据。点       | myonelink-web800     | 息。           |           | 数据库中 tel-phone1 的数据改变, alarmprice 的   |
|      | 击页面上的"损        | 电话设置=3009            | 数据库中的        | 数据相应改变。   | 数据不变。                                 |
|      | 交"。查看数据库中      | 报警价格=20              |              |           |                                       |
|      | 的数据。           |                      |              |           |                                       |
| 数据库中 | 中的图片           |                      |              |           |                                       |
|      | alarmphone     | larmprice a          | larmtime     | price     | tel_phone1                            |
|      | 3008           | 5 6                  |              | 0         | 3009                                  |
| 13   | 在页面上的输入栏       | myonelink-web800     | 提交成功,        | 页面有提示信    | 页面提交成功。                               |
|      | 输入相关数据。点       | 电话设置=3010            | 息。           |           | 但数据库中只有 tel-phonel 的数据改变,             |
|      | 击页面上的"损        | 报警次数=8               | 数据库中的        | 数据相应改变。   | alarmtime不变。                          |
|      | 交"。查看数据库中      |                      |              |           |                                       |
|      | 的数据。           |                      |              |           |                                       |
|      |                |                      |              |           |                                       |
|      | alarmphone     | alarmprice           | alarmtime    | price     | tel_phone1                            |
|      | 3008           | 15 6                 | 6            | 0         | 3010                                  |
| 14   | <br>在页面上的输入栏   | myonelink-web800     | 提交成功.        | 而面有提示信    | <b>市面揭交成功</b>                         |
| 11   | 金、田 兰 的 幅 / C  | 报警由话=3011            |              | ЛШОЖЛ     | 日数据库中.                                |
|      | 击页面上的"据        | 报整价枚=95              | 》<br>一数据库山的  | 粉捉相应改变    | Ex如开于,                                |
|      | 山 贝 山 上 的 认    | 」<br>□ K 晋 // 桁-25   | 刻1/h/十十十1    | 纵泊1日/立以又。 | alermphone-把教价放设罢的店。                  |
|      | 义。 旦有 奴 ''的'牛丁 |                      |              |           | alampione-政管所權以且的值;                   |
|      | 口193月17日。      |                      |              |           | atampree时但汉文。                         |
|      | Jarmahana      |                      | Javashinaa   | -         | hel shapet                            |
|      | 25             | aannprice ja<br>15 6 | aannume<br>S | 0         | 3011                                  |
|      |                |                      |              |           | · · · · · · · · · · · · · · · · · · · |
| 15   | 在页面上的输入栏       | myonelink-web800     | 提交成功,        | 页面有提示信    | 页面提交成功。                               |
|      | 输入相关数据。点       | 报警电话=3012            | 息。           |           | 但数据库中,                                |
|      | 击页面上的"损        | 报警次数=10              | 数据库中的        | 数据相应改变。   | tel-phone1=报警电话设置的值                   |
|      | 交"。查看数据库中      |                      |              |           | 其他的值不变。                               |
|      | 的数据。           |                      |              |           |                                       |
|      |                |                      |              |           |                                       |
|      | alarmphone     | alarmprice a         | larmtime     | price     | tel_phone1                            |
|      | 25             |                      |              | U         | 3012                                  |
| 16   | 在页面上的输入栏       | myonelink-web800     | 提交成功,        | 页面有提示信    | 页面提交成功。                               |

|    | 输入相关数据。      | 点 报警价格=30          | 息。        |                | 数据库中无任何数据改变。         |
|----|--------------|--------------------|-----------|----------------|----------------------|
|    | Ⅰ<br>击页面上的"÷ | 是 报警次数=12          | 数据库中的     | 」数据相应改变。       |                      |
|    | 交"。查看数据库     | þ                  |           |                |                      |
|    | 的数据。         |                    |           |                |                      |
|    |              |                    |           |                | I                    |
|    | alarmphone   | alarmprice         | alarmtime | price          | tel_phone1           |
|    | 25           | 15                 | 6         | 0              | 3012                 |
| 17 | 在页面上的输入      | ≝ myonelink-web800 | ) 提交成功,   | 页面有提示信         | 页面提交成功。              |
|    | 输入相关数据。      | 点 电话设置=3013        | 息。        |                | 数据库中相应数据改变。          |
|    | 击页面上的"       | 是 报警电话=3014        | 数据库中的     | 」数据相应改变。       |                      |
|    | 交"。查看数据库     | 申 报警价格=35          |           |                |                      |
|    | 的数据。         |                    |           |                |                      |
|    |              |                    |           |                |                      |
|    | alarmphone   | alarmorica         | alarmtime | orice          | tel phope1           |
|    | 3014         | 35                 | 6         | 0              | 3013                 |
| 10 |              |                    |           |                |                      |
| 18 | 在页面上的输入      | ≝ myonelink-web800 | ) 提交成功,   | <b>贞</b> 面有提示信 | <b>贞</b> 面提交成功。      |
|    | 输入相关数据。      | 点 电话设置=3015        | 息。        |                | 电话设置、报警电话的数据相应改变。    |
|    | 击页面上的"       | 是 报警电话=3016        | 数据库中的     | ]数据相应改变。       | 报警次数的数据没改变。          |
|    | 交"。查看数据库     | ▶ 报警次数=14          |           |                |                      |
|    | 的数据。         |                    |           |                |                      |
|    | alarmphone   | alarmprice         | alarmtime | price          | tel_phone1           |
|    | 3016         | 35                 | 6         | 0              | 3015                 |
| 19 | 在页面上的输入      | ≝ myonelink-web800 | ) 提交成功,   | 页面有提示信         | 页面提交成功。              |
|    | 输入相关数据。      | 点 电话设置=3017        | 息。        |                | tel-phone1=对电话设置的值   |
|    | 击页面上的"       | 是 报警价格=40          | 数据库中的     | 」数据相应改变。       | 报警价格、报警次数数据没变。       |
|    | 交"。查看数据库     | 申 报警次数=16          |           |                |                      |
|    | 的数据。         |                    |           |                |                      |
|    |              |                    | ·         |                |                      |
|    | alarmphone   | alarmprice         | alarmtime | price          | tel_phone1           |
|    | 3016         | 35                 | 6         | 0              | 3017                 |
| 20 | 在页面上的输入      | 兰 公司名称=            | 提交成功,     | 页面有提示信         | 页面提交成功。              |
|    | 输入相关数据。      | 点 myonelink-web800 | ) 息。      |                | tel-phone1=对电话设置的值   |
|    | 击页面上的"       | 是 电话设置=3018        | 数据库中的     | 」数据相应改变。       | alarmphone=对报警电话设置的值 |
|    | 交"。查看数据库     | P 报警电话=3019        |           |                | 报警次数的数据没变            |
|    | 的数据。         | 报警次数=18            |           |                |                      |

|             |                                                                                       |                                                                                 | 1                                                                                                    | 1.                              |                                                                                                    |
|-------------|---------------------------------------------------------------------------------------|---------------------------------------------------------------------------------|----------------------------------------------------------------------------------------------------|---------------------------------|----------------------------------------------------------------------------------------------------|
| alar<br>301 | rmphone a                                                                             | armprice<br>5                                                                   | alarmtime<br>6                                                                                                    | price<br>0                      | Itel_phone1<br>3018                                                                                                    |
| 21          | 在页面上的输入栏                                                                              | 公司名称=                                                                           | 提交成功,页                                                                                                    | 页面有提示信                          | 页面提交成功。                                                                                                    |
|             | 输入相关数据。点                                                                              | myonelink-web80                                                                 | 0 息。                                                                                                    |                                 | tel-phone1=对电话设置的值                                                                                                    |
|             | 击页面上的"提                                                                               | 电话设置=3020                                                                       | 数据库中的数                                                                                                    | 据相应改变。                          | 报警价格、报警次数对应的数据没变。                                                                                                    |
|             | 交"。查看数据库中                                                                             | 报警价格=45                                                                         |                                                                                                    |                                 |                                                                                                    |
|             | 的数据。                                                                                  | 报警次数=20                                                                         |                                                                                                    |                                 |                                                                                                    |
|             |                                                                                       |                                                                                 |                                                                                                    |                                 |                                                                                                    |
|             | rmphone                                                                               | Jarmorica                                                                       | alarmtime                                                                                                    | orice                           | tel phone 1                                                                                                    |
| ala<br>30   | rmphone a                                                                             | alarmprice<br>35                                                                | alarmtime<br>6                                                                                                    | price<br>0                      | tel_phone1<br>3020                                                                                                    |
| 22          | armphone 19 13 14 14 14 14 14 14 14 14 14 14 14 14 14                                 | alarmprice<br>35<br>公司名称=                                                       | alarmtime<br>6<br>提交成功,可                                                                                                    | price<br>0<br>页面有提示信            | tel_phone1<br>3020<br>页面提交成功。                                                                                                    |
| 22          | armphone<br>19<br>在页面上的输入栏<br>输入相关数据。点                                                | alarmprice<br>35<br>公司名称=<br>myonelink-web80                                    | alarmtime<br>6<br>提交成功,可<br>0 息。                                                                                                    | price<br>0<br>页面有提示信            | tel_phone1<br>3020<br>页面提交成功。<br>tel-phone1=对报警电话设置的值                                                                                     |
| 22          | armphone   armphone     19   在页面上的输入栏     输入相关数据。点     击页面上的"提                        | alarmprice<br>35<br>公司名称=<br>myonelink-web80<br>报警电话=3021                       | alarmtime   6   提交成功,可   0   息。   数据库中的数                                                                                                    | price<br>0<br>页面有提示信<br>r据相应改变。 | tel_phone1     3020     页面提交成功。     tel-phone1=对报警电话设置的值     alarmphone=对报警价格设置的值                                                         |
| 22          | armphone   armphone     19   在页面上的输入栏     输入相关数据。点     击页面上的"提     交"。查看数据库中          | alarmprice<br>35<br>公司名称=<br>myonelink-web80<br>报警电话=3021<br>报警价格=50            | alarmtime   6   提交成功,可   0   息。   数据库中的数                                                                                                    | price<br>0<br>页面有提示信<br>r据相应改变。 | tel_phone1     3020     页面提交成功。     tel-phone1=对报警电话设置的值     alarmphone=对报警价格设置的值     alarmprice=对报警次数设置的值                                |
| 22          | armphone   armphone     19   在页面上的输入栏     输入相关数据。点     击页面上的"提     交"。查看数据库中     的数据。 | alarmprice<br>35<br>公司名称=<br>myonelink-web80<br>报警电话=3021<br>报警价格=50<br>报警次数=22 | alarmtime   6   提交成功,可   0   息。   数据库中的数                                                                                                    | price<br>0<br>页面有提示信<br>r据相应改变。 | tel_phone1       3020       页面提交成功。       tel-phone1=对报警电话设置的值       alarmphone=对报警价格设置的值       alarmprice=对报警次数设置的值       alarmtime 的值没变 |
| 22          | armphone   armphone     119   在页面上的输入栏     输入相关数据。点     击页面上的"提<br>交"。查看数据库中     的数据。 | alarmprice<br>35<br>公司名称=<br>myonelink-web80<br>报警电话=3021<br>报警价格=50<br>报警次数=22 | alarmtime   6   提交成功,可   0   息。   数据库中的数                                                                                                    | price<br>0<br>页面有提示信<br>在据相应改变。 | tel_phone1     3020     页面提交成功。     tel-phone1=对报警电话设置的值     alarmphone=对报警价格设置的值     alarmprice=对报警次数设置的值     alarmtime 的值没变             |
| 22<br>ala   | armphone     7       19     在页面上的输入栏       输入相关数据。点     击页面上的"提       交"。查看数据库中的数据。   | alarmprice<br>35<br>公司名称=<br>myonelink-web80<br>报警电话=3021<br>报警价格=50<br>报警次数=22 | alarmtime<br>6<br>2<br>2<br>3<br>3<br>4<br>2<br>3<br>3<br>4<br>3<br>3<br>3<br>4<br>3<br>4<br>3<br>4<br>3<br>5<br>4<br>5<br>3<br>5<br>3<br>5<br>3 | price<br>0<br>页面有提示信<br>纸据相应改变。 | tel_phone1       3020       页面提交成功。       tel-phone1=对报警电话设置的值       alarmphone=对报警价格设置的值       alarmprice=对报警次数设置的值       alarmtime 的值没变 |